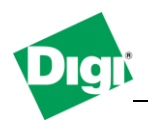

1. Configure a Digi XBee Wifi module as a TCP Client to connect to a TCP Server for sending/receiving data in an Ad Hoc network.

Objective: Configure a TCP Socket connection between a Digi XBee Wifi module and a computer running a TCP Server connected in an Ad hoc network.

- 1.1 Software Requirements
  - XCTU
  - PuTTy or any Terminal application
  - TCP Server such as netcat
- 1.2 Hardware Requirements
  - Digi XBee Wifi module
  - Computer with Wireless card

### **Setup Scenario**

In this scenario we will configure a TCP Socket between a Digi XBee Wifi module and a computer in Adhoc running a TCP server application.

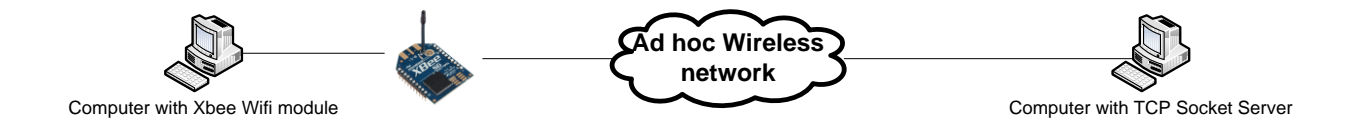

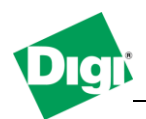

## 2. 2. Step by Step instructions

### 2.2.1 Configure Computer for Ad hoc and setup TCP Socket server

- a) Go to the Wireless Network connection settings (Start > Connect To > Show all connections > Right click on Wireless Network Connection)
- b) Scroll to the Internet Protocol (TCP/IP) and click "Properties"
- c) Assign a fixed IP Address to your network card, in this example : **192.168.0.1** and a subnet of **255.255.255.0** and click **OK**
- d) Go to the "Wireless Networks" tab, click on "Advanced" and make sure that Networks to access is set to "Any available network".

| Advanced                                              | 3 | × |
|-------------------------------------------------------|---|---|
| Networks to access                                    |   |   |
| Any available network (access point preferred)        |   |   |
| ○ Access point (infrastructure) networks only         |   |   |
| ○ <u>C</u> omputer-to-computer (ad hoc) networks only |   |   |
| Automatically connect to non-preferred networks       |   |   |
| Close                                                 |   |   |

- e) In the "Preferred networks" section, click on "Add..."
- f) Enther a Network name (SSID) : digi, check the "Connect even if this network is not broadcasting" box.

| Wireless network properties                                                                                                    | ? × |  |  |  |
|----------------------------------------------------------------------------------------------------|-----|--|--|--|
| Association Authentication Connection                                                                                                    |     |  |  |  |
| Network <u>n</u> ame (SSID): digi                                                                                                    |     |  |  |  |
| Connect even if this network is not broadcasting<br>Wireless network key                                                                                       |     |  |  |  |
| This network requires a key for the following:                                                                                                    |     |  |  |  |
| Network Authentication: Open                                                                                                    |     |  |  |  |
| Data encryption:                                                                                                    |     |  |  |  |
| Network <u>k</u> ey:                                                                                                    |     |  |  |  |
| Confirm network key:                                                                                                    |     |  |  |  |
| Key indeg (advanced): 1<br>The key is provided for me automatically<br>This is a computer-to-computer (ad hoc) network; wireless<br>access points are not used |     |  |  |  |
| access points are not used                                                                                                    |     |  |  |  |
| OK Cancel                                                                                                    |     |  |  |  |

- g) Network authentication : **Open**, Data Encryption : **Disabled**
- h) At the bottom of this window, check "This is a computer-to-computer (ad hoc) network; wireless access points are not used"

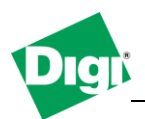

i) Go to the Connection tab and check the "Connect when this network is in range"

| Wireless network properties                                                    | ? × |
|--------------------------------------------------------------------------------|-----|
| Association Authentication Connection                                          |     |
| Automatic connection                                                           |     |
| Whenever this network is detected, Windows can connect<br>to it automatically. |     |
| Connect when this network is in range                                          |     |
|                                                                                |     |
|                                                                                |     |
|                                                                                |     |
|                                                                                |     |
|                                                                                |     |
|                                                                                |     |
|                                                                                |     |
|                                                                                |     |
|                                                                                |     |
| OK Canc                                                                        | el  |

- j) Click **OK**
- k) Extract the netcat application to a folder on your computer such as c:\netcat
- 1) Click on **Start>Run** and type "**CMD**" to start a command line window.
- m) Navigate to the netcat directory
- n) Start netcat in listening mode by issuing the following command :

# nc.exe -l -p 9750

**nc.exe** is the netcat application **-l** is for listening connections

-p 9750 is to specify the TCP port we will be using.

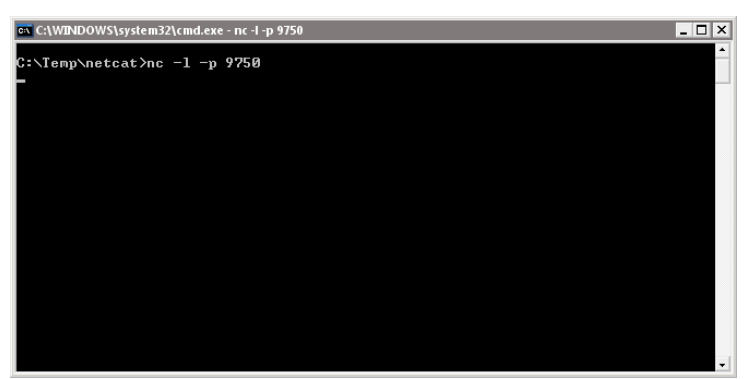

Netcat is now "listening" to incoming TCP socket connection

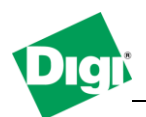

## 2.2.2 Configure XBee Wifi module

- a) Insert the XBee module on the XBee development board and connect the USB cable to your computer.
- b) Open XCTU, in the PC Settings tab, select the "USB Serial Port" corresponding to your board, set the baud rate to 9600, flow control to none, data bits to 8, parity to none and stop bits to 1 (this should be default settings) and click the "Test/Query" button, which should prompt the modem information like below :

| 😃 X-CTU                                                                         |                   |                               |
|---------------------------------------------------------------------------------|-------------------|-------------------------------|
| About                                                                           |                   |                               |
| PC Settings Range Test Terminal Modem Configu                                   | ration            |                               |
| Com Port Setup                                                                  |                   |                               |
| Select Com Port                                                                 |                   |                               |
| Communications Port (COM1)<br>Intel(B) Remote PC Assist Technology - SOL (COM2) | Baud 115200 👻     |                               |
| PortServer TS 4 - Port 1 (COM2)                                                 | Flow Control NONE |                               |
| PortServer TS 4 - Port 2 (COM4)<br>PortServer TS 4 - Port 3 (COM5)              |                   |                               |
| PortServer TS 4 - Port 4 (COM6)                                                 | Data Bits 🛛 📕     |                               |
| USB Serial Port (CUM7)<br>USB Serial Port (COM8)                                | Parity NONE 💌     |                               |
|                                                                                 | Stop Bits 1       |                               |
|                                                                                 | Test / Query      |                               |
| Host Setup User Com Ports Network Interface                                     | <b>`</b>          |                               |
|                                                                                 | se Timeout        | 1                             |
| Enable API                                                                      | 1000              |                               |
| Use escape characters (ATAP = 2)                                                | t 1000            | Com test / Query Modem        |
| AT command Setup                                                                |                   | Communication with modern OK  |
| ASCILLER THE T                                                                  |                   | Modem type = XB24-WF          |
| Command Character (CC)                                                          |                   | Modem firmware version = 1015 |
| Guard Time Refore (RT) 1000                                                     |                   |                               |
|                                                                                 |                   | Serial Number = 23A/1D5383    |
|                                                                                 |                   |                               |
| Modem Flash Update                                                              |                   |                               |
| No baud change                                                                  |                   |                               |
|                                                                                 |                   | Retry OK                      |
|                                                                                 |                   |                               |
| р )                                                                             | · · · · · ·       |                               |

- c) Click on the "Modem Configuration" tab
- d) Under "Active Scan " click the "Scan" button to discover nearby networks, the previously created "digi" network should appear in the list, select it and click the "Select AP" button.

| Scan           |            |          |
|----------------|------------|----------|
| SSID           | RSSI (dBm) | Security |
| diai           | -44        | Open     |
| linksys_tptest | -88        | Open     |
|                |            |          |
|                |            |          |
|                |            |          |
| -Security Key  |            |          |
|                |            |          |
| Scan Select AP |            | Done     |

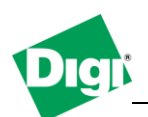

- e) In the "Networking" section, set the Network type to 1 IBSS Creator, the IP Protocol to 1 TCP, and IP Addressing Mode to 1 Static
- f) In the "Addressing" section, set the Destination IP Address to the computer's ip address : 192.168.0.1 and the Destination/ Source Port to 2616 (this value is in HEX format, which makes 9750 in decimal)
- g) Click the "Write" button at the top Window to write all modified parameters to the module.
- h) To set a static IP Address on the module, go to the "**Terminal**" tab and issue the following commands :

+++ (wait for the OK to confirm that AT mode is active) AT MY 192.168.0.2 ok AT MK 255.255.255.0 ok

i) Go to the "**Modem Configuration**" tab and verify the settings by click on the "**Read**" button. Module IP Address and IP Address Mask should be filled.

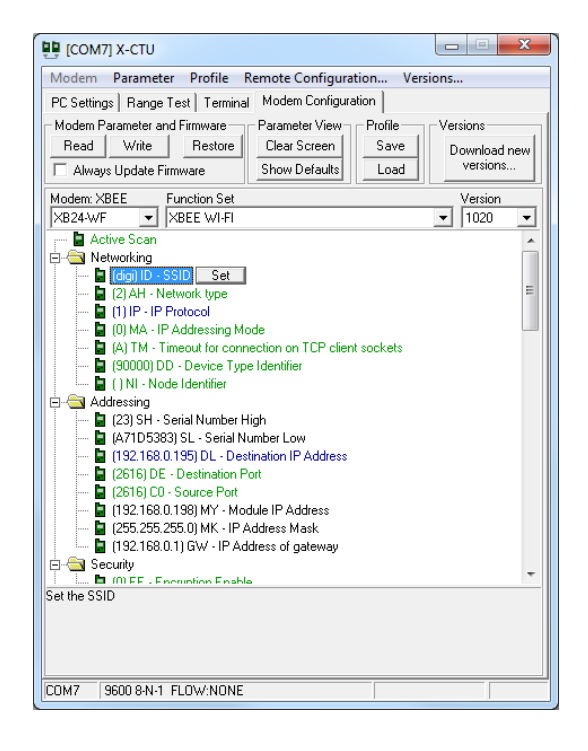

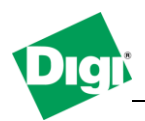

j) Go to the "**Terminal**" Tab, typed text in the Terminal window will appear in the command prompt window on the computer (TCP Server)

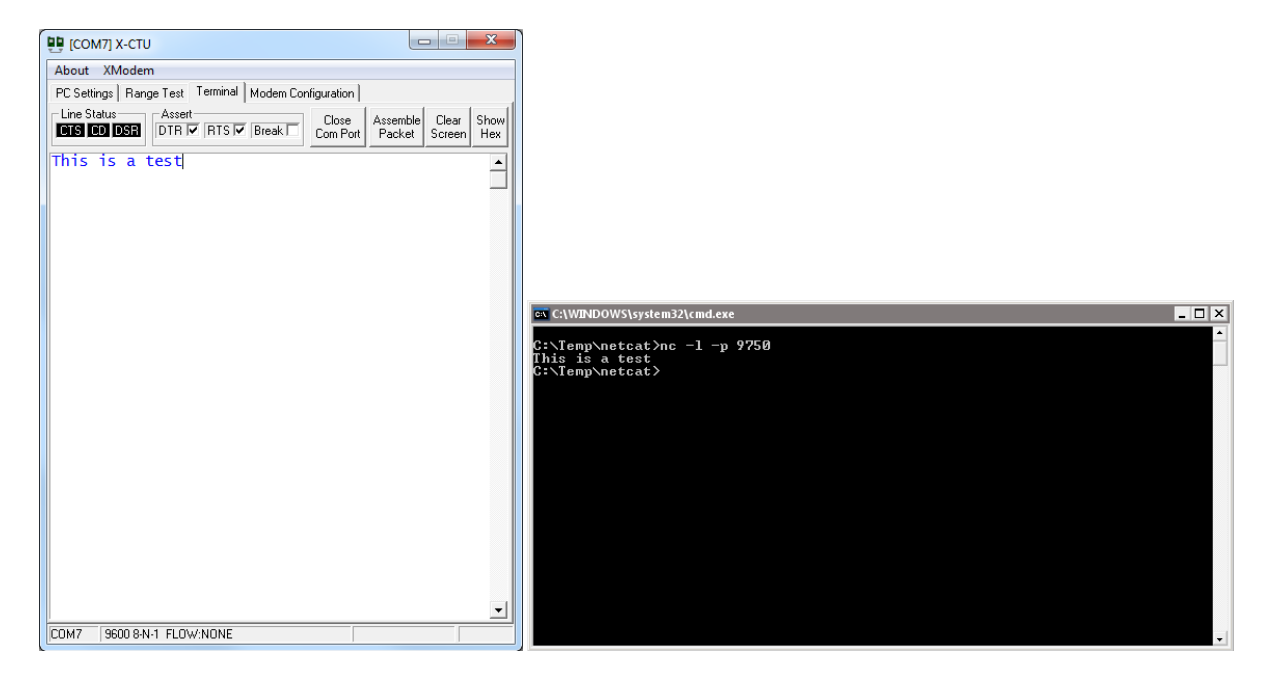

k) It is also possible to open the TCP Socket directly to the module by using PuTTY, select "Raw", port 9750, IP Address of the XBee module 192.168.0.2, in the "Serial" section, set Flow Control to "None" and click Open

| 🔀 PuTTY Configuration |                                                          | ×              |  |  |
|-----------------------|----------------------------------------------------------|----------------|--|--|
| Category:             |                                                          |                |  |  |
| E Session             | Basic options for your PuTTY session                     |                |  |  |
| Logging               | - Specify the destination you want to conne              | ct to          |  |  |
| Kevboard              | Host <u>N</u> ame (or IP address)                        | Port           |  |  |
| Bell                  | 192.168.0.2                                              | 9750           |  |  |
| - Features            | Connection type:                                         |                |  |  |
| Window                | • <u>Raw</u> • <u>l</u> einet • Riogin • <u>5</u> 5F     |                |  |  |
| Behaviour             | Load, save or delete a stored session                    |                |  |  |
| - Translation         | Sav <u>e</u> d Sessions                                  |                |  |  |
| Selection             |                                                          |                |  |  |
| Connection            | Default Settings                                         | Load           |  |  |
| - Data                |                                                          | Sa <u>v</u> e  |  |  |
| Telnet                |                                                          | <u>D</u> elete |  |  |
|                       |                                                          |                |  |  |
| Serial                | Close window on exit:<br>Always Never Only on clean exit |                |  |  |
| About                 | <u>O</u> pen                                             | <u>C</u> ancel |  |  |

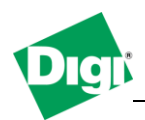

1) Type text in the Terminal or in the Putty Window, it will appear on the opposite side : (Blue text is **sent**, red is **received**)

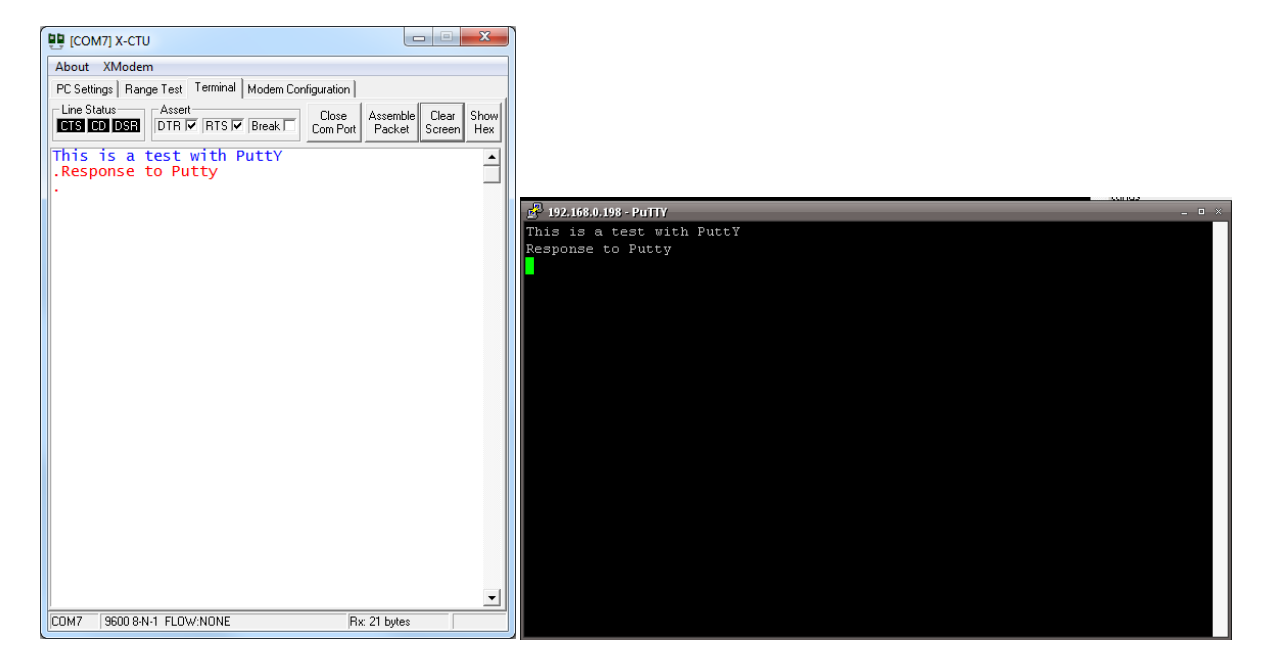

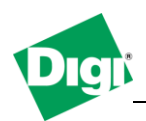

## 2.2.3 Configure XBee Wifi module for Infrastructure and Serial bridge

- a) In the "**Networking**" section, set the Network type to **2 Infrastructure** and IP Addressing Mode to **0 DHCP**
- b) Under "Active Scan " click the "**Scan**" button to discover nearby networks, the infrastructure network of your router should appear in the list, select it and click the "**Select AP**" button
- c) Click on the "Write" button to save parameters to the module.
- d) In the Addressing section, check that your module has correct received an IP Address from the DHCP server, MY/MK/GW should be filled in :

| PC Settings   Bange Test   Terminal   Modem Configuration Ve | rsions       |  |  |  |
|--------------------------------------------------------------|--------------|--|--|--|
| - Modem Parameter and Firmware                               |              |  |  |  |
| Read Write Restore Clear Screen Save                         |              |  |  |  |
|                                                              | Download new |  |  |  |
| Always Update Firmware Show Defaults Load                    | VEISIONS     |  |  |  |
| Modem: XBEE Function Set                                     | Version      |  |  |  |
| XB24-WF XBEE WI-FI                                           | ▼ 1020 ▼     |  |  |  |
| 🖬 Active Scan                                                |              |  |  |  |
| 🖻 🔄 Networking                                               |              |  |  |  |
| 📮 (digi) ID - SSID                                           |              |  |  |  |
| 📮 (2) AH - Network type                                      | =            |  |  |  |
| - IP Protocol                                                |              |  |  |  |
| U) MA - IP Addressing Mode                                   |              |  |  |  |
| A) TM - Timeout for connection on TCP client sockets         |              |  |  |  |
| I (90000) DD - Device Type Identifier                        |              |  |  |  |
|                                                              |              |  |  |  |
| Callessing Callessing Callessing Callessing                  |              |  |  |  |
| A71D5383) SL - Serial Number Low                             |              |  |  |  |
| - 192.168.0.199) DL - Destination IP Address                 |              |  |  |  |
| 📔 (2616) DE - Destination Port                               |              |  |  |  |
| 🔓 (2616) C0 - Source Port                                    |              |  |  |  |
| 🖥 (192.168.0.198) MY - Module IP Address                     |              |  |  |  |
| 🖢 (255.255.255.0) MK - IP Address Mask                       |              |  |  |  |
| 🔤 (192.168.0.1) GW - IP Address of gateway                   |              |  |  |  |
| E Security                                                   | -            |  |  |  |
| i i 🖬 IIII EE - Encruption Enable                            |              |  |  |  |
|                                                              |              |  |  |  |
|                                                              |              |  |  |  |
|                                                              |              |  |  |  |

- e) Repeat those steps for the second module.
- f) In the Addressing section, modify the Destination IP Address to be the other module's IP.

Module IP Address = 192.168.0.198 Destination IP Address = 192.168.0.199

Module IP Address = 192.168.0.199 Destination IP Address = 192.168.0.198

g) Go to the "**Terminal**" tab, typed text will appear on the 2<sup>nd</sup>'s module terminal window. Sent text is Blue, received text is Red.

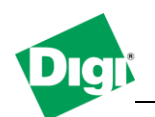

# Digi XBee Application Note Configuring a Digi XBee Wifi module for TCP Socket

| 📴 [COM7] X-CTU                                                        |                                                                                                    |
|-----------------------------------------------------------------------|----------------------------------------------------------------------------------------------------|
| About XModem                                                          | About XModem                                                                                                    |
| PC Settings Range Test Terminal Modem Configuration                   | PC Settings Range Test Terminal Modern Configuration                                                                                                    |
| Line Status Assert Close Close Clear Show<br>CTS CO DSR DTR RTS RESAL | Line Status     Assert     Close     Assemble     Clear     Show       CTS     CO     DSR     DTR     RTS     Break     Com Port     Packet     Screen     Hex |
| This is a test<br>Reply OK                                            | This is a test<br>Reply OK                                                                                                    |
| (                                                                     |                                                                                                    |
|                                                                       |                                                                                                    |
|                                                                       |                                                                                                    |
|                                                                       |                                                                                                    |
|                                                                       |                                                                                                    |
|                                                                       |                                                                                                    |
|                                                                       |                                                                                                    |
|                                                                       |                                                                                                    |
|                                                                       |                                                                                                    |
| <u>-</u>                                                              |                                                                                                    |
| COM7 115200 8-N-1 FLOW:NONE Rx: 10 bytes                              | COM8 115200 8-N-1 FLOW:NONE Rx: 14 bytes                                                                                                    |